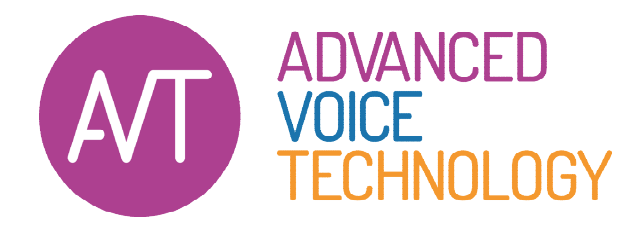

## Hartelijk dank voor uw aankoop

van de Philips SpeechExec Pro Transcribe 12 software

## LET OP!

U krijgt van ons nog een aparte e-mail met het serienummer behorende bij uw bestelling om de software permanent mee te activeren.

Heeft u de software al eerst als 14-dagen-testversie op uw pc geïnstalleerd, dan hoeft u de installatie niet nogmaals te doen. U wacht dan op de e-mail van ons met het serienummer om de huidige installatie voor verder gebruik te kunnen activeren. U kunt kiezen voor de optie om SpeechExec te activeren met een serienummer. U maakt dan een Philips SpeechProfile account met uw e-mailadres en kiest een wachtwoord om de software in het vervolg mee te kunnen starten (eventueel op meerdere werkplekken).

## Installatie instructies

## Klik hier om het downloaden te starten

- Start de installatie na het downloaden niet vanzelf? Klik dan op de download of moet kies "uitvoeren" in het download-venster van uw browser. De werkwijze is afhankelijk van de door u gebruikte browser. U kunt ook kijken in de folder downloads of daar de installatie-file staat. Dubbelklik dan op de file
- Volg verder de instructies op het scherm.

De handleiding van SpeechExec Pro Transcribe kunt u downloaden via deze link.

AVT adviseert u graag over de mogelijkheden van digitaal dicteren en spraakherkenning. Belt u ons voor meer informatie.